## **Corporate Travel Planners - Travel Preference Setup**

- 1) Click on the "Travel" link at the top of the page.
- 2) Click on "**Profile**".
- 3) Click on "**Profile Settings**".
- 4) Click on "Personal Information".
- 5) Select "Contact Info" in the JUMP TO menu.
- 6) Fill in all required fields and click "**Save**".
  - a. If you are the traveler, it is recommended that you provide your **Mobile Phone** number instead of your "Work Phone".
- 7) Scroll down to the "Travel Preferences" section.
  - a. This section is for setting up your preferred search filters.
  - b. The system will use these filters when booking travel.
- 8) To add frequent travel program information, simply click "Add a Program".
  - a. Fill in your program information and click "Save".
- 9) You are required to indicate your "**Gender**" and provide your "**Date of Birth**" in order to use CTP services.
- 10) If you have TSA PreCheck, enter the **traveler number** and it will be applied to all flights book through CTP.

All Done!